## **Treaty Search**

| Approach:                                                          | One to one                                                                                                    | Level: Year 8 only                                  |                                        |                         |
|--------------------------------------------------------------------|----------------------------------------------------------------------------------------------------|-----------------------------------------------------|----------------------------------------|-------------------------|
| Resources:                                                         | Macintosh Powerbook 5300cs laptop computer; <i>New Zeala</i> cue card for using encyclopedia; timer.                                                                                                    | and Encyclopedia so                                 | oftware;                               |                         |
| Questions/i<br>Student<br>practice                                 | nstructions<br>s first worked through a practice programme, MacMo<br>with pointing using the mouse, clicking, scrolling, a                                                                                                    | oves (p38), which<br>nd closing window              | % resp<br><b>year 4</b><br>gave<br>ws. | oonses<br><b>year 8</b> |
| Start up t<br>Set the tin<br>In this<br>informa<br>tivity an       | the computer so that the Home page is showing on the screen.<br>Iner for 8 minutes. Do NOT start the timer yet.<br>Activity you are going to use the <i>New Zealand Encyclopedia</i><br>attion about the Treaty of Waitangi. You will have 8 minutes the<br>ad to find the information asked for on this card. | <i>i</i> on the computer to<br>o do an introductory | ) find<br>7 ac-                        |                         |
| Hand stud<br>If you g                                              | l <mark>ent the question card.</mark><br>et stuck, here is a cue card with hints about using this progr                                                                                                    | ramme.                                              |                                        |                         |
| Hand stue<br>As you                                                | lent the computer cue card.<br>find the information, tell me and I will write it down.                                                                                                    |                                                     |                                        |                         |
| Now cl                                                             | ick on "Encyclopedia" and follow the instructions.                                                                                                    |                                                     |                                        |                         |
| Start time<br>If student<br><i>Remen</i><br>When the<br>Quit butto | r. Record the answers the student gives.<br>asks for help:<br>ober to use the computer cue card if you're stuck.<br>student has finished or has run out of time click on the close<br>on to get back to the home page.                                                                                         | e boxes, then click or                              | 1 the                                  |                         |
|                                                                    |                                                                                                    |                                                     |                                        |                         |
|                                                                    |                                                                                                    |                                                     |                                        |                         |
|                                                                    | Treaty Search Question Card                                                                                                    |                                                     |                                        |                         |
|                                                                    | 1. When was the Treaty of<br>Waitangi signed at Waitangi?                                                                                                    |                                                     |                                        |                         |

| Find the day, the month and<br>the year.                                             | 6 Feb 1840 🗸 | 71 |
|--------------------------------------------------------------------------------------|--------------|----|
| 2. What was the name of the person who signed the treaty for the British government? | Hobson 🗸     | 57 |
| 3. Which of these chiefs signed the Treaty of Waitangi?                              |              |    |
| Ruatara<br>Te Kawau<br>Kaihau                                                        | Te Kawau 🗸   | 15 |
|                                                                                      |              |    |

Commentary

The year 8 students had quite good success with the first two questions. The third question could not be answered by looking up information about the Treaty of Waitangi, which many students persisted in trying. They needed to look up the names of the three chiefs. Many students ran out of time.